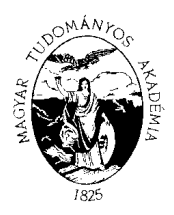

#### MAGYAR TUDOMÁNYOS AKADÉMIA KUTATÓINTÉZETI FŐOSZTÁLY

1051 BUDAPEST, NÁDOR UTCA 7. 1245 BUDAPEST, PF. 1000 TELEFON: 4116 365, 4116 366 FAX: 4116 211

## GUIDE

### How to upload the application, stucture of the application

In this guide we offer a possible order of the upload of the application to the website. This order is not required, you can complete the steps in any order. Moreover we made a summary about those elements which are necessary to be visible on the website (filling in data fields or uploading attachments) in order to submit a valid application. It is required to fill in certain data fields or upload certain attachments otherwise the application will fail. The system will indicate any failure.

It is worth clicking on button **Save** under the top menu bar during and after each step. You can abort the upload process at any time and after logging out you can continue the upload process of the application later. In this case you can open the application form by clicking on the list of applications, then on the applicant's name.

Obligatory elements:

- 1) Data of the applicant (under the "Application" main menu): the application system imports these data from the AAT data sheet of the applicant. You can modify these data only in the AAT via the website: <u>https://aat.mta.hu/aat.</u> The **first step** for uploading the applicant is the update of the AAT data. After updating the administrators have to approve the changes, so the updated data can be seen on the application website only in 1 or 2 days. Aside from this confirmation you can continue filling in the other data and uploading the attachments.
- 2) Data of the application (under the "Application" main menu): for the **second step** you have to fill in the data of the application (the postdoctoral candidate and the research theme) on the application website. More information can be read as to how to fill in the data fields on the "speech bubbles" (tooltips) if you move the cursor above the field. Not all fields are required. If you leave an obligatory field blank and try to finish the application, that field will have a red border. It means that the application cannot be finished without filling in this signed space.
- 3) Upload **Attachments** (under the "Attachments" main menu): for the **third step** you have to upload the attachments of your application listed in this menu (you have to add these attachments using those templates found under the "Download" menu). You have to convert the attachments to PDF/A format, because only these kinds of file formats can be uploaded to the website. Not all attachments are required to be uploaded. Each attachment has template format, except the one named "Other optional document" and the "Research plan in details". In the Other optional document you may add those pieces of information which could be relevant to the application.

4) The **last step** is to complete and print the applicaton. After completing the application, it is not possible to change the data submitted. You cannot complete the application as long as certain attachments are missing. After completing the application you can print the whole application.

If you have more questions about applications, please contact us: <u>postdoc@titkarsag.mta.hu</u> Secretariat of Hungarian Academy of Sciences; +361 411 6258. For more information about informatics issues please call +361 411 6592.

The following print screens made from the application website provide some more related information how to fill in application data and upload attachments.

#### ENTER THE SYSTEM

Signing in to <a href="https://palyazat.mta.hu/post\_doc/">https://palyazat.mta.hu/post\_doc/</a> website.

| edu 🚺 🛛 Bejelentkezés a Posztdoktori pályázati rendszerbe |               | Click on <b>"Bejelentkezés…"</b> ! |
|-----------------------------------------------------------|---------------|------------------------------------|
| All a second and the second                               |               | mia Posztdoktori                   |
| Udvozoljuk a Magyar Tude                                  | omanyos Akade |                                    |
| pályázati rendszerében!                                   | omanyos Akade |                                    |
| pályázati rendszerében!                                   | omanyos Akade |                                    |

| Bejelentkezés az Akadémiai Adattárba                                                                                                    |                                                  |                        |
|----------------------------------------------------------------------------------------------------|--------------------------------------------------|------------------------|
| Kérjük, adja meg felhasználónevét és jelszavát az alábbi űrlapon.<br>Felhasználónév Bejelentkezés P<br>Jelszó Bejelentkezés fri<br>Amennyiben elfelejtette felhasználónevét vagy jelszavát, kérem írjon az <u>aat@titkarsag.mta.hu</u> e-mail cím | Please type the A<br>password of t<br>easercher! | AT-ID and<br>he leader |

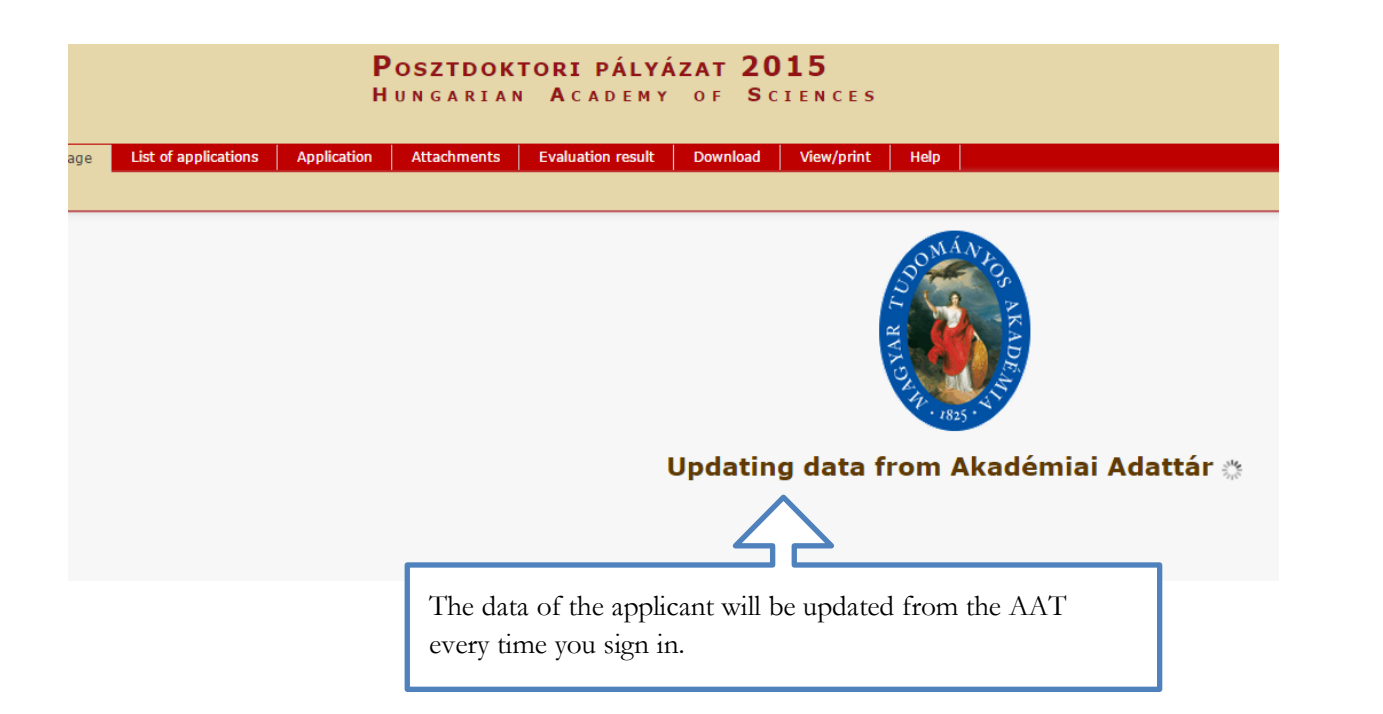

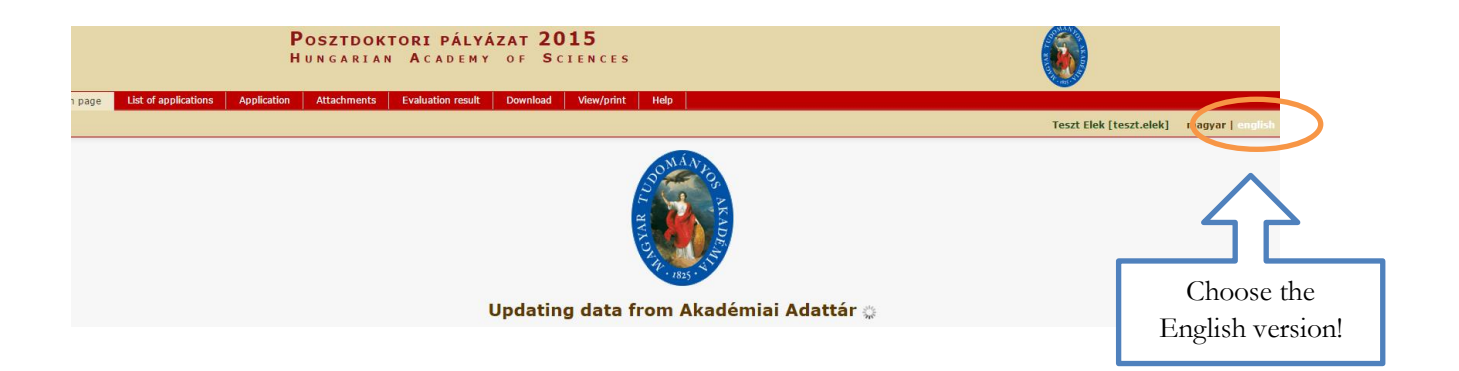

#### LOGIN TO THE WEBSITE

#### Starting the application:

| Posztdoktori pályázat 2015<br>Hungarian Academy of Sciences |                      |             |                                                           |  |
|-------------------------------------------------------------|----------------------|-------------|-----------------------------------------------------------|--|
| Main page                                                   | List of applications | Application | For starting the application click on "Application" menu. |  |
|                                                             |                      |             |                                                           |  |
| C                                                           | Categories           |             |                                                           |  |
| Categorie                                                   | 5:                   |             |                                                           |  |
| : Ap                                                        | pply                 |             |                                                           |  |

## Further steps

| Posztdoktori pályázat 2015<br>Hungarian Academy of Sciences |                                  |                       |                          |      |               |                 |
|-------------------------------------------------------------|----------------------------------|-----------------------|--------------------------|------|---------------|-----------------|
| st of applications Application Al                           | ttachments Evaluation r          | esult Download Vie    | w/print Help             |      |               | Toot field the  |
|                                                             |                                  |                       |                          |      |               | Teszt Elek [tes |
|                                                             |                                  | 10 Records: 1 - 1 / 1 | L                        |      |               |                 |
| Name of the                                                 | e applicant Re                   | gistration number     | Title of the application | Туре | Open to apply |                 |
| Click on to the applic<br>researcher) to get to the         | ant's name (le<br>application pa | eader<br>ge!          |                          |      |               |                 |

## UPDATE THE DATA OF THE APPLICATION

| Р<br>н                                                                                                    | <b>POSZTDOKTORI PÁLYÁZAT 2015</b><br>UNGARIAN <b>A</b> CADEMY OF <b>S</b> CIENCES                                                                                                    |  |  |
|----------------------------------------------------------------------------------------------------|----------------------------------------------------------------------------------------------------|--|--|
| Main pageList of applicationsApplicationNew applicationClose the applicationPrintData of the applicantData of the applicant:Basic dataName: Teszt Elek | Data of the applicant (supervisor) (under the "Application" main menu): the application system imports these data from the AAT data sheet of the applicant. You can modify these data only in the AAT via the website: https://aat.mta.hu/aat. The first step for uploading the applicant is the updating of the AAT data. Data field signed by red border is required. You have to upload your professional CV too whose format is PDF/A. |  |  |
| Academic data                                                                                                    |                                                                                                    |  |  |
| research speciality: iroda                                                                                                    | lomtudomány                                                                                                    |  |  |
| Scientific degree: tudo                                                                                                    | mányok doktora (Szlovákia)                                                                                                    |  |  |
| tudomanyos_fokozat_szakterulet_hu: Irodalomtudomány                                                                                                    |                                                                                                    |  |  |
| koztestuleti_azon:                                                                                                    |                                                                                                    |  |  |
| Employment                                                                                                    |                                                                                                    |  |  |

#### FILL IN THE DATA OF THE APPLICATION

|    |                                | PÁLYÁZAT 2015<br>ADEMY OF SCIENCES |                   |                                                                                                    |
|----|--------------------------------|------------------------------------|-------------------|----------------------------------------------------------------------------------------------------|
| M  | lain page List of applications | Application                        | Attachments Evalu | Data of the application (under the<br>"Application" main menu): for the second<br>step you have to fill in the data of the |
| Ne | Data of the applicant          | Data of the                        | application       | application, the postdoctoral candidate and<br>the research theme on the application                                       |
|    | Data of the application:       |                                    |                   | website. More information can be read as to                                                                                |
|    | Basic data of the Postdocto    | oral Applicant                     | •                 | how to fill in the data fields on the "speech                                                                              |
|    | Name of the applicant postdoo  | a a                                |                   | above the field                                                                                                    |
|    | Citizenship:                   | sftgh fgzuzsf                      | jh                | above the field.                                                                                                    |
|    | Place of birth:                | sfghsfgh                           |                   |                                                                                                    |
|    | Date of birth:                 | 2014.11.07.                        |                   |                                                                                                    |
|    | Address:                       | sfghsfgh                           |                   |                                                                                                    |
|    | E-mail:                        | sfghsfgh                           |                   |                                                                                                    |
|    | Professional data of the Po    | stdoctoral Ap                      | plicant           |                                                                                                    |
|    | Title of the PhD-dissertation: | sfghsfgh                           |                   |                                                                                                    |
|    | Institute of the PhD degree:   | Sfghsfgh                           |                   |                                                                                                    |

#### SAVE

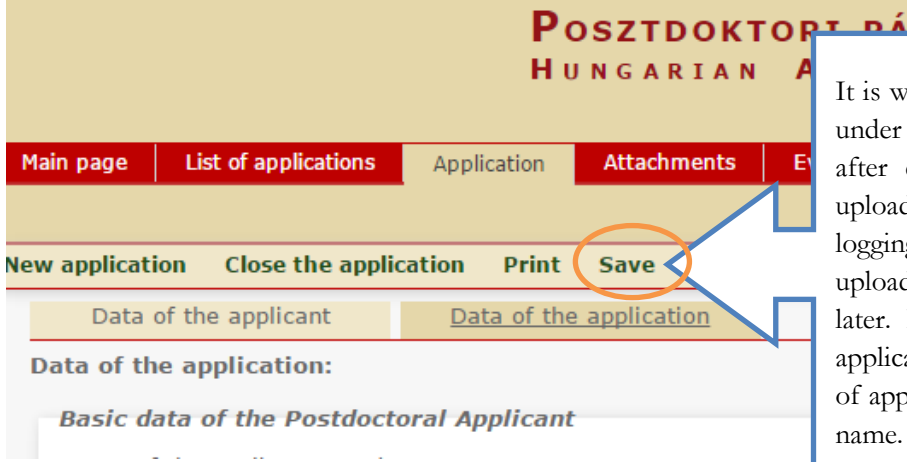

# POSZTDOKTORT BÁLVÁZAT 2015

It is worth clicking on the Save button under the top menu bar during and after each step. You can abort the upload process at any time and after logging out you can continue the upload process of your application later. In this case you can open the application form by clicking on the list of applications, then on the applicant's

#### UPLOAD ATTACHMENTS

To upload the attachments of your application you have to make these attachments using the templates found under the "Download" menu.

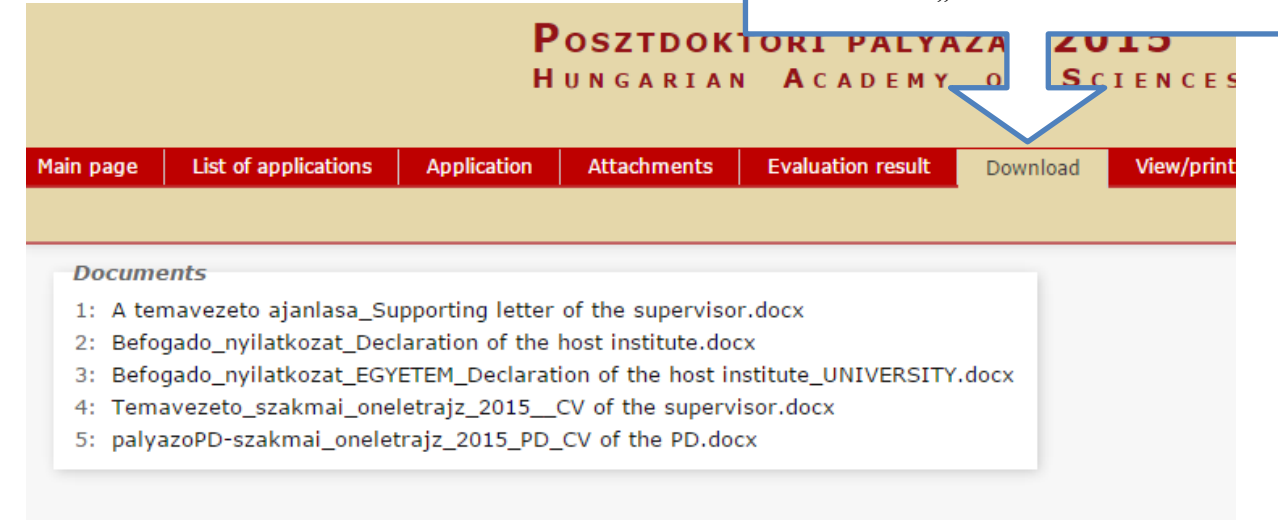

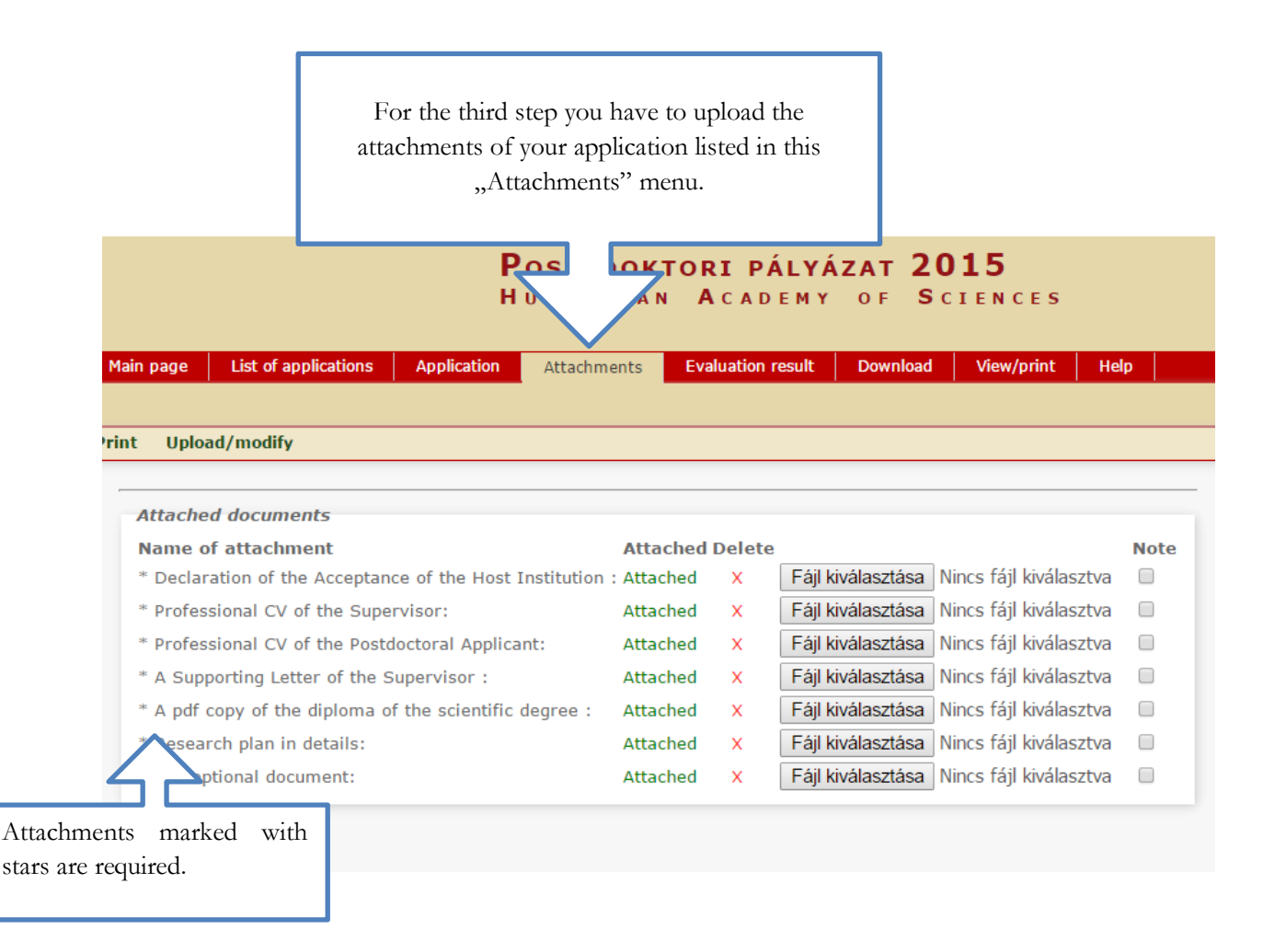

#### **RE-ENTERING THE WEBSITE**

|                    | Posztdoktori pályázat 2015<br>Hungarian Academy of Sciences |                                         |                                         |                          |      |                                       |                 |
|--------------------|-------------------------------------------------------------|-----------------------------------------|-----------------------------------------|--------------------------|------|---------------------------------------|-----------------|
|                    | st of applications                                          | Application Attachments Eva             | luation result Download V               | /iew/print Help          |      |                                       | Toot field from |
|                    |                                                             |                                         |                                         |                          |      |                                       | Teszt Elek [tes |
|                    |                                                             |                                         | 10 Records: 1 - 1 /                     | 1                        |      |                                       |                 |
|                    |                                                             | Name of the applicant                   | Registration number                     | Title of the application | Туре | Open to apply                         |                 |
|                    |                                                             |                                         | POSZTD-1                                | Mice and men and cats    |      | 2014.11.18. 12:00 - 2015.03.04. 12:00 |                 |
| You c              | an abort t                                                  | he upload process                       | at any time and                         | l after                  |      |                                       |                 |
| logging<br>applica | g out you<br>ation later.                                   | can continue the<br>In this case you ca | upload process of<br>in open the appli- | of the cation            |      |                                       |                 |
| applica            | ant's name.                                                 | on the "List of apj                     | pincauons, then o                       |                          |      |                                       |                 |

## COMPLETE THE APPLICATION, PRINT

|                                  | <b>Posztdokt</b><br>Hungarian | ORI PÁLYÁ<br>ACADEMY | ZAT 20   | <b>15</b><br>Tences |  |  |
|----------------------------------|-------------------------------|----------------------|----------|---------------------|--|--|
| Main page List of applications   | Application Attachments       | Evaluation result    | Download | View/print          |  |  |
|                                  |                               |                      |          |                     |  |  |
| lew application Close the appli  | cation Print Save             |                      |          |                     |  |  |
| Data of the applicant            | Data of the application       |                      |          |                     |  |  |
| Data of the application:         |                               |                      |          |                     |  |  |
| Basic data of the Postdoct       | oral Applicant                |                      |          |                     |  |  |
| Name of the applicant postdoc: a |                               |                      |          |                     |  |  |
| Citizanshin                      | oftab fazuzofab               |                      |          |                     |  |  |

| <b>Posztdoktori pályázat 2015</b><br>Hungarian <b>A</b> cademy of <b>S</b> ciences                                                                                                    |                                                                                                    |  |  |  |
|----------------------------------------------------------------------------------------------------|----------------------------------------------------------------------------------------------------|--|--|--|
| Main page   List of applications   Application   Attachments                                                                                                    | Evaluation result Download View/print Help                                                                                                    |  |  |  |
| New application Print    Application close data cannot be modified.   Data of the blicant Data of   Data of the application: Application closed data cannot be modified.   Basic data of the Postdoctoral Applicant | The last step is to complete the applicaton. With<br>the application completed, it is not possible to<br>change the data submitted. You cannot complete<br>the application with certain attachments missing. |  |  |  |
| Name of the applicant postdoc: a<br>In order to print the application<br>material, press the button<br>"Print".                                                                                                    |                                                                                                    |  |  |  |

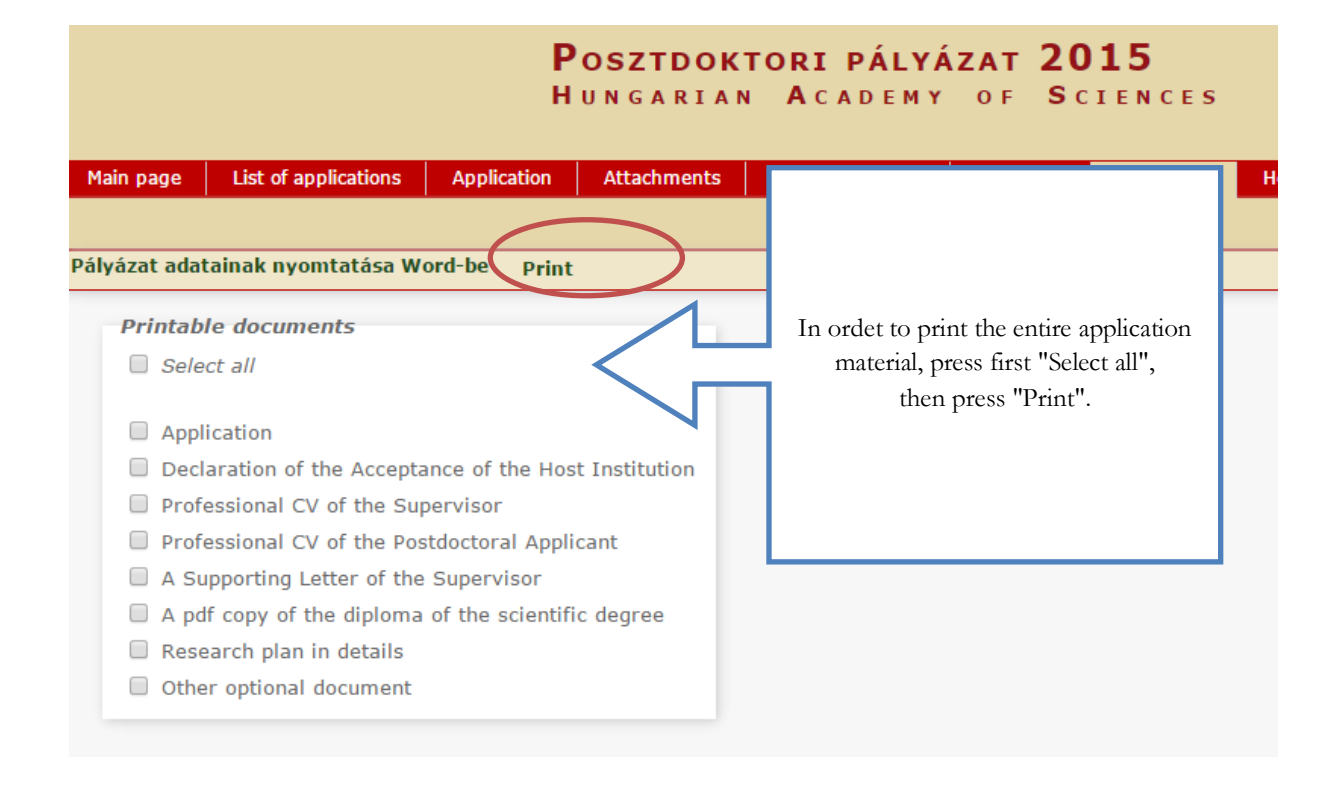

#### Submission deadline: 12:00 CET, 4th March, 2015.